# EXCEL VBA による数値計算法についての研究

津田 龍人\* 筒井 宣行\* 趙 華安<sup>†</sup>

\*九州共立大学工学部電気工学科 节九州共立大学工学部教養教室

# Elementary Numerical Computing with EXCEL VBA

Tatsuhiro TSUDA, Yoshiyuki TSUTSUI and Hua-An ZHAO

In this paper, some practical methods concerned with elementary numerical computing will be introduced by EXCEL VBA. These methods including solution of non-linear equations, numerical solution of integration and numerical solution of ordinary differential will be shown by very simple manipulations of a mouse on EXCEL.

Key words: Numerical computing, Newton method, Simpson formula, Runge-Kutte method

# 1. 緒言

数値計算法は、もちろんコンピュータが誕生してからで きた学問ではなく、古くから数学の解析学、代数学、計算 理論などの諸分野に数値計算の理論が確立されていた。従 来の解析法で解けなかった、また解き方さえも分からない 数多くの非線形方程式の問題、積分の計算、微分方程式の 解法等に数値計算法が使われている。つまり、数値計算法 は近似解を求めることを目的とする数学的な方法である。 しかし、膨大な計算を必要とする問題が多く、ほとんど手 計算でできないから、古典的な数値計算法は実際に利用さ れるまでに到ることがなく、数学的な解法にとどまってい た。

1950 年頃から、コンピュータの出現が数値計算法の研 究・開発・再認識に拍車と鞭となり、数値計算法を実用化 に促した。今日の数値計算法は、コンピュータを抜きにし て論じることができなく、古典的な数値計算法に基づいて コンピュータの利用を前提とする新しい数値計算法であり、 コンピュータ科学をはじめ、いろいろな工学分野に不可欠 な知識及び道具となっている。

数学の応用上で、解析的に(公式などにより)解けない 数学問題の解を求めるとき、または解析的な解が直ちに求 められないとき、コンピュータを用いて許容誤差の範囲で 近似解を求めることがよくある。このようなことが実現で きるのは数値計算法である。解析法では、解ける問題の範 囲はかなり制限され、特別な形しか解けないことが多い。 例えば、方程式 f(x)=0の解法について xlnx-1=0、2<sup>2</sup>=2x+3の ような非線形方程式はもちろん、f(x)が5次以上の多項式で も、解析的な解法さえもないから、近似解を求めるしかな い。積分計算と微分方程式の解法も同様に特殊な関数では ないと解くことができない。なお、解析的な解き方がある としても、式の変形・簡単化に高難度の数学知識とテクニ ックが必要となる場合が多く、かなりの経験が要求される。 数値計算法は、最も一般的な方法であるため、適用範囲が 広く、方法には制限なく、より多くの問題が解ける。数学 のテクニックや経験などを必要としない。数値計算法にお いて、各々の数学問題に対応して確立されている解き方が ある。その解き方を踏まえて誰でも簡単に解ける。

本稿は、卒業研究の一部分で、完成した部分のみをまと めたものである。数値積分法、常微分方程式の解法を中心 に、まず解き方を説明し、そしてコンピュータによる計算 手法として EXCEL VBA を使い、計算方法を説明する。最 近、Windows 系のパソコンに EXCEL は標準アプリケーシ ョンソフトとしてインストールされているから、この方法 を用いればあるいは拡張すれば、専用な数学ソフトが必要 なく、一般的な数値計算問題がマウスだけを動かせば、ほ とんど解決できる[1]。本稿で紹介した方法をヒントにして、 EXCEL 及びマクロ・VBA を活用することは、情報工学を 学ぼうとする学生たちまた情報処理技術者にとって、非常 に役立つ技術ともいえよう。

## 2. EXCEL VBA の概要

EXCEL (エクセル) は、マイクロソフト社のパソコン Windows 上で使用できる最も完成度の高い表計算ソフトで あり、いろいろな分野で活用されている。表計算・多数の グラフ機能・データベース機能を除いて高度な科学技術系 の計算・演算機能も搭載されているため、その性能と計算 能力は非常に多彩で優れている。EXCEL VBA は、Visual Basic for Applications の略でアプリケーションのための Visual Basic と考えても良い。 EXCEL VBA の良いところは、 BASIC 言語で EXCEL を自由自在に操ることによって、 EXCEL の操作を効率よく自動化することできる。マクロと は、アプリケーション上で行う様々な処理を自動的に実行 するプログラムのことである。このプログラムを記述する 言語を「マクロ言語」という。VBA は、Microsoft Office 専 用のマクロ言語で、Microsoft Office 以外では使用できない。 Office2000から、すべての Office 製品に VBA を記述できる 機能が付いている。本稿はEXCELを使ったことがあること を前提として書いたものであるから、EXCEL に関する基礎 的な知識と基本的な操作をここで述べない。それに関連す る解説はEXCELの専門書を参照してもらいたい[2], [3]。

u 起動

Excel には、一般操作を行うワークシートの画面とは別に、
 VBA 記述用の画面が用意されている。図1のように、
 EXCEL のメニューバーから[ツール(T)]-[マクロ(M)] [Visual Basic Editor(V)]を選択すると VBE が起動する。

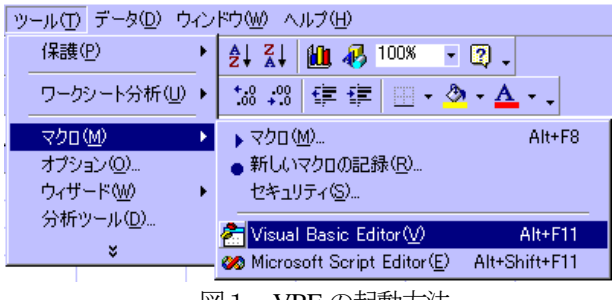

図1.VBEの起動方法

起動した VBE の画面構成は図2のようになる。3つの部 分からなる。左上の部分をプロジェクトエクスプローラ、 左下の部分をモジュール種類、右の部分をコードウィンド ウという。

u プロジェクトエクスプローラ

VBE では、作成したプログラム、プログラムを含むブッ

ク、ユーザーフォーム、参照設定などを「プロジェクト」 として一括管理する。このプロジェクトを管理するツール がプロジェクトエクスプローラである。新しいモジュール を挿入するには、VBE のメニューバーの[挿入(I)]ボタンを クリックして、モジュールの種類を図3のように選択する。

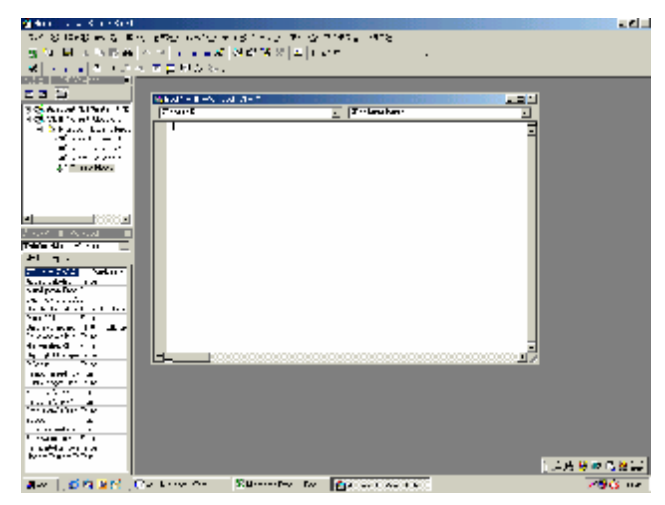

図2. VBEの画面

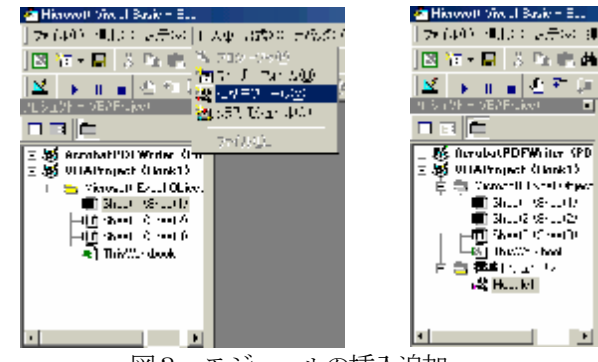

図3. モジュールの挿入追加

#### **u** モジュールの種類

モジュールには図4に示すように4つがあり、プロジェ クトエクスプローラ内ではフォルダの形で表示される。

| プロジェクト – VBAProject 🛛 🗙     |
|-----------------------------|
|                             |
| 🖅 😻 AcrobatPDFWriter (PDFWr |
| 🖻 😻 VBAProject (Book1)      |
| 🚊 🔄 Microsoft Excel Objects |
| B Sheet1 (Sheet1)           |
| B Sheet2 (Sheet2)           |
| Sheet3 (Sheet3)             |
| 🔤 🛣 ThisWorkbook            |
| Ё… 🛅 フォーム                   |
| UserForm1                   |
| 白…──── 標準モジュール              |
|                             |
| 🗄 😁 クラス モジュール               |
| Class1                      |
|                             |
|                             |

図4. モジュールの種類

## (1) Microsoft Excel Objects モジュール

Excel のシートとブックのイベントに関連付けられたイ ベントプロシージャを記述するためのモジュール。

(2) フォームモジュール

プロジェクト内に作成したユーザーフォームとコントロ ールに関連付けられたイベントプロージャを記述するため のモジュール。

(3) 標準モジュール

オブジェクトに関連付けられていないマクロや、プロジ ェクト全体で使うパブリック変数などを記述する

(4) クラスモジュール

オブジェクトが持つメゾットやプロパティを定義するためのモジュール。

なお、今回は標準モジュール使用している。

**u** コードウィンドウ

コードの作成、編集を行うツールで、図5のようなウィ ンドウである。表示するにはプロジェクトエクスプローラ からプロジェクト内容を右クリックして[コードの表示(O)] を選択する。

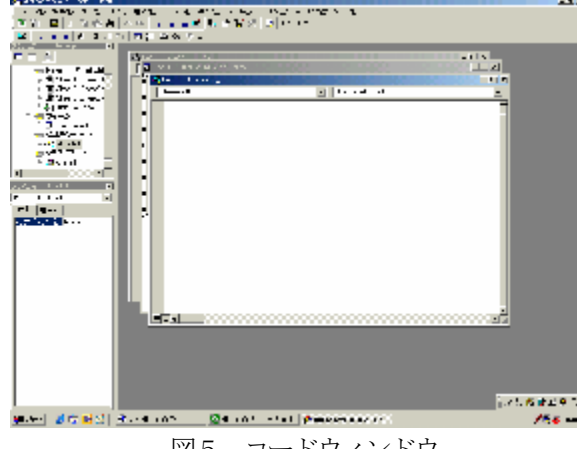

図5. コードウィンドウ

**u** コードの記述

コードは図6のようにすべて「コードウィンドウ」に記述する。Sub...()~End Sub と表示されているところにプログラムを書き込む。

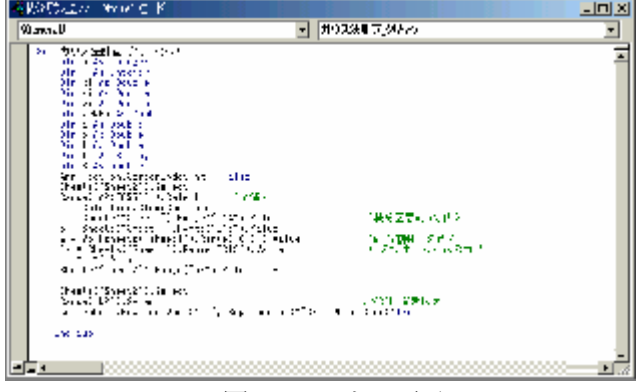

図6. コードの画面

EXCEL VBA はいろいろな分野に利用され、これに関す る良い参考書が多く、本稿を作成する際に資料[4]を参照し たことがあり、著者に感謝する。なお、EXCEL VBA の説 明不足部分は専門書を参考にされたい。

# 3. 数值積分法

ここで、定積分 
$$\int_{a}^{b} f(x) dx$$
 の計算方法を考える。一般的

な方法は、まずその関数の不定積分を解き、原始関数  $F(x) = \int f(x) dx$ を求める。次に積分区間を代入して計算 する。すなわち、

$$\int_{a}^{b} f(x)dx = F(b) - F(a)$$

という式で計算する。しかし、一般的に任意の関数に対し て原始関数を求めるのは、極めて難しいことである。ここ で紹介するコンピュータを用いた数値積分法は、原始関数 を求めずに定積分の近似解を求める方法である。数値積分 の計算法はいろいろあるが、ここでは工学的によく用いら れるシンプソン(Simpson)の公式法とガウス法(Gauss method)について解説を行う。

# 3.1 シンプソン法

シンプソンの公式は次のようになる。

$$\int_{a}^{b} f(x) dx \coloneqq \frac{h}{3} \{ y_{0} + y_{n} + 4(y_{1} + y_{3} + \mathbf{L} + y_{n-1}) + 2(y_{2} + y_{4} + \mathbf{L} + y_{n-2}) \}$$

となっている。ここで、 $h = \frac{b-a}{n}$ をきざみの幅といい、 nを分割数といい、偶数ではなければならない。

シンプソン法の解き方:

**STEP 1:** 積分区間[*a*, *b*]を*n*(偶数)等分する。 *x*<sub>0</sub>=*a*, *x*<sub>1</sub>=*x*<sub>0</sub>+*h*, *x*<sub>2</sub>=*x*<sub>1</sub>+*h*, ..., *x*<sub>n-1</sub>=*x*<sub>n-2</sub>+*h*, *x*<sub>n</sub>=*b* 

きざみ幅hをh=(b-a)/nにより求める。

**STEP 2:** x<sub>0</sub>, x<sub>1</sub>, x<sub>2</sub>, ..., x<sub>n</sub>に対応して、関数値 y<sub>0</sub>=f(x<sub>0</sub>), y<sub>1</sub>=f(x<sub>1</sub>), ..., y<sub>n</sub>=f(x<sub>n</sub>)

を求める。

**STEP 3**: 積分の近似値をシンプソンの公式により求め、 定積分の近似値として出力する。 シンプソンの公式は、比較的に精度が高いもので、その 誤差はおおよそ h<sup>4</sup>に比例している。したがって、積分区間 を 10 分割すれば、誤差が約 10<sup>-4</sup>の程度となる、といった概 算である。工学的な応用分野では、シンプソン法において、 一般的に 0.001<br/>
h<0.01 にするのが適当だと思われる。

例として
$$\int_{1}^{2} \frac{1}{x+1} dx$$
を用いて、EXCEL によるシンプソン

法を説明する。ただし、n=10とする。

# 計算の手順:

- n 図7において、セルA2に分割数10を入れて、A4と A6に積分区間*a*(=1)と*b*(=2)をそれぞれ入力する。
- n セルA8にきざみの幅を計算する式(式(5.2)) =(A6-A4)/A2

# を入力して計算すると、A8の値は0.1となる。

n B2:B12 にオートフィルで番号0~10 を入力する。

- n x<sub>i+1</sub>=x<sub>i</sub>+h により x 軸を分割する。C2 に A4 の内容をコ ピーし、C3 に計算式 =C2+A\$8 を入力する。C3 の内 容をC4:C12にコピーすると、xの分割結果が示される。
- n x の分割に対応する y の値(1/(x+1))を求める。セル
   D2 に計算式 =1/(C2+1)を入力する。そして、D2 の内
   容を D3:D12 までコピーする。各関数値が図 7 のよう
   に得られる。

|    | A   | В           | С   | D        |
|----|-----|-------------|-----|----------|
| 1  | п   | 番号 <i>i</i> | xi  | yi       |
| 2  | 10  | 0           | 1   | 0.5      |
| 3  | а   | 1           | 1.1 | 0.47619  |
| 4  | 1   | 2           | 1.2 | 0.454545 |
| 5  | Ь   | 3           | 1.3 | 0.434783 |
| 6  | 2   | 4           | 1.4 | 0.416667 |
| 7  | h   | 5           | 1.5 | 0.4      |
| 8  | 0.1 | 6           | 1.6 | 0.384615 |
| 9  |     | 7           | 1.7 | 0.37037  |
| 10 |     | 8           | 1.8 | 0.357143 |
| 11 |     | 9           | 1.9 | 0.344828 |
| 12 |     | 10          | 2   | 0.333333 |

図7. xの分割と関数値

**n** シンプソンの公式の奇数部分  $\sum_{j=1}^{\frac{1}{2}} y_{2j-1}$  と偶数部分

 $\sum_{j=1}^{\frac{1}{2}-1} y_{2j}$ を計算するため、yの値を奇数目と偶数目に分

ける。図8のように、セルE2に計算式 =IF(MOD(B2,2)=0,D2,0)

を入力する。そして、E2の内容をE3:E12にコピーする。同様に、セルF2に計算式

# =IF(MOD(B2,2)=1,D2,0)

を入力する。F2の内容をF3:F12にコピーする。する

と、図8のように y の値が偶数目と奇数目に分けられている。

**n** 偶数部分
$$\sum_{j=1}^{\frac{n}{2}-1} y_{2j}$$
と奇数部分 $\sum_{j=1}^{\frac{n}{2}} y_{2j-1}$ の総和をそれ

ぞれ求めるため、セルE14に

#### =SUM(E3:E11)

を、セルF14に

#### =SUM(F2:F12)

を入力する。すると、図9のE14とF14にそれぞれの 総和が求めてある。最後に、セル G2 にシンブソンの 公式

#### =A8\*(E2+E12+4\*F14+2\*E14)/3

を入力し、計算した結果は 0.405465 となり、図9の G2に示されている。

|    | A   | В           | С   | D         | E         | F        |
|----|-----|-------------|-----|-----------|-----------|----------|
| 1  | п   | 番号 <i>i</i> | xi  | yi        | 偶数部分      | 奇数部分     |
| 2  | 10  | 0           | 1   | 0.5       | 0.5       | 0        |
| 3  | а   | 1           | 1.1 | 0.47619   | 0         | 0.47619  |
| 4  | 1   | 2           | 1.2 | 0.454545  | 0.454545  | 0        |
| 5  | Ь   | 3           | 1.3 | 0.434783  | 0         | 0.434783 |
| 6  | 2   | 4           | 1.4 | 0.416667  | 0.416667  | 0        |
| 7  | h   | 5           | 1.5 | 0.4       | 0         | 0.4      |
| 8  | 0.1 | 6           | 1.6 | 0.384615  | 0.384615  | 0        |
| 9  |     | 7           | 1.7 | 0.37037   | 0         | 0.37037  |
| 10 |     | 8           | 1.8 | 0.357143  | 0.357143  | 0        |
| 11 |     | 9           | 1.9 | 0.344828  | 0         | 0.344828 |
| 12 |     | 10          | 2   | 0.3333333 | 0.3333333 | 0        |

#### 図8. yの値を偶数目と奇数目に分ける

|    | G2  | <b>▼</b> = | =A8*(E2+E1 2+4*F1 4+2*E1 4)/3 |          |          |          |          |
|----|-----|------------|-------------------------------|----------|----------|----------|----------|
|    | А   | В          | С                             | D        | E        | F        | G        |
| 1  | n   | 番号 j       | xi                            | yi       | 偶数部分     | 奇数部分     | 結果       |
| 2  | 10  | 0 0        | 1                             | 0.5      | 0.5      | 0        | 0.405465 |
| 3  | а   | 1          | 1.1                           | 0.47619  | 0        | 0.47619  |          |
| 4  |     | 2          | 1.2                           | 0.454545 | 0.454545 | 0        |          |
| 5  | Ь   | 3          | 1.3                           | 0.434783 | 0        | 0.434783 |          |
| 6  | :   | 2 4        | 1.4                           | 0.416667 | 0.416667 | 0        |          |
| 7  | h   | 5          | 1.5                           | 0.4      | 0        | 0.4      |          |
| 8  | 0.1 | 6          | 1.6                           | 0.384615 | 0.384615 | 0        |          |
| 9  |     | 7          | 1.7                           | 0.37037  | 0        | 0.37037  |          |
| 10 |     | 8          | 1.8                           | 0.357143 | 0.357143 | 0        |          |
| 11 |     | 9          | 1.9                           | 0.344828 | 0        | 0.344828 |          |
| 12 |     | 10         | 2                             | 0.333333 | 0.333333 | 0        |          |
| 13 |     |            |                               |          | 和        | 和        |          |
| 14 |     |            |                               |          | 1.61297  | 2.026171 |          |
|    |     |            |                               |          |          |          |          |

図9. EXCELによるシンプソン法

以上の計算手順を VBA によって実現すると次のように なる。

まず、初期画面を図 10 に示す。ここで積分の解を求める ために関数 ƒ(x)、分割数 n、積分区間 a、b をそれぞれ対応す るセルに入力する。なお入力時、ルートやπなど EXCEL に 用意されている関数は通常の EXCEL と同様に入力する。変 数は x を入力する。入力完了後、計算ボタンをクリックす る。すると図 11 に示すように下のセルに解が求まる。

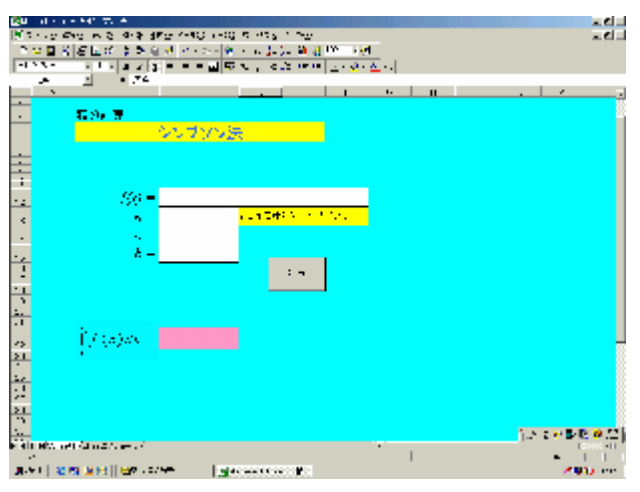

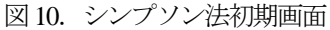

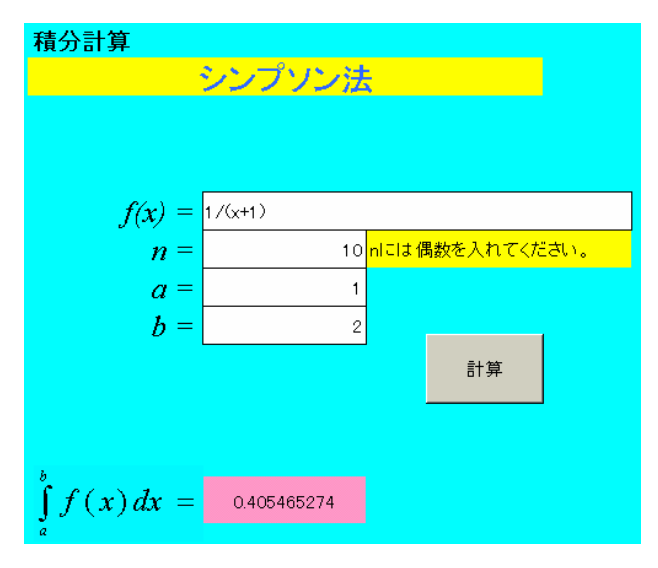

図 11. シンプソン法結果表示画面 参考にシンプソン法の VBA のプログラムを添付する。

Sub シンプソン法計算ボタン\_クリック()

----- begin ------

Dim n As Integer
Dim i As Integer
Dim guusuu As Double
Dim kisuu As Double
Dim k As Double
Dim h As Double
Dim kekka As Double
Dim fx As String
Dim a As Double
Dim b As Double
Dim B As Double
Dim R As Double
Dim R As Double
Application.ScreenUpdating = False
n=Sheets("Sheet1").Range("C13").Value 'n の代入
a=Sheets("Sheet1").Range("C14").Value 'a の代入

b=Sheets("Sheet1").Range("C15").Value bの代入 h = (b - a)/nSheets("Sheet2").Select Range("A12:E65536").Select 初期化 Selection.ClearContents fx = Sheets("Sheet1").Range("C12").Value '= をつけ、 入力式のコピー fx = "=" & fxSheets("Sheet2").Range("C12").Value = fx Sheets("Sheet2").Select Range("C12").Select xをB12に置き換え ActiveCell.Replace What:="x", Replacement:="B12", MatchCase:=True Sheets("Sheet2").Range("A8").Value = h If Not n Mod 2 = 0 Then R=MsgBox("n に偶数を入力してください",48) Sheets("sheet1").Select Range("C22").Value = "" Exit Sub End If Sheets("sheet2").Select Range("A12").Select '番号i Range("A12") = 0 Selection.AutoFill Destination:=Sheets("sheet2"). Range("A12:A" & n + 12), Type:=xlFillSeries 番号 n を入力 Sheets("sheet2").Range("B12").Value = a 'Xi Sheets("sheet2").Select Range("B13").Select Sheets("sheet2").Range("B13").Value==B12+\$A\$8" Selection. AutoFill Destination:=Sheets("sheet2"). Range("B13:B" & n + 12), Type:=xlFillDefault 'xi Sheets("sheet2").Range("C12").Activate 'Yi Selection. AutoFill Destination:=Sheets("sheet2"). Range("C12:C" & n + 12), Type:=xlFillDefault Sheets("sheet2").Select Range("D12").Select Sheets("sheet2").Range("D12").Value==IF(MOD(A12,2)=0,C12,0)" Selection. AutoFill Destination:=Sheets("sheet2") .Range("D12:D" & n + 12), Type:=xlFillDefault '偶数 Sheets("sheet2").Select Range("E12").Select Sheets("sheet2").Range("E12").Value==IF(MOD(A12,2)=1,C12,0)" Selection.AutoFill Destination:=Sheets("sheet2") .Range("E12:E" & n + 12), Type:=xlFillDefault '奇数 guusuu = 0# '偶数部分の計算 Sheets("sheet2").Range("D13").Activate

```
For i = 0 To n - 2
        guusuu = guusuu + ActiveCell.Value
        ActiveCell.Offset(1, 0).Activate
   Next
   Sheets("sheet2").Range("G16").Value = guusuu '偶数和の出力
    kisuu = 0# '奇数部分の計算
   Sheets("sheet2").Range("E12").Activate
   For i = 0 To n
       kisuu = kisuu + ActiveCell.Value
        ActiveCell.Offset(1, 0).Activate
   Next
   Sheets("sheet2").Range("H16").Value = kisuu '奇数和の出力
   Sheets("sheet2").Range("D12").Activate
                                            偶数最終行の検索
   ActiveCell.Offset(n, 0).Activate
   k = ActiveCell.Value
   kekka = Range("A8"). Value* (Range("D12"). Value + k + 4*
   Range("H16").Value + 2* Range("G16").Value) / 3
   Sheets("sheet2").Range("H12") = kekka 計算
        Sheets("Sheet1").Select
   Sheets("sheet1").Range("c22") = kekka
End Sub
```

# 3.2 ガウス法

ガウス法をルジャドル・ガウスの公式(Legendre Gauss rule)ともいう。ガウス法は精度の高い数値積分法といわれ ている。ガウス法を分かりやすく説明ために、まず積分区 間を[-1,1]に限定し、その解き方を説明する。最後に一般積 分区間[*a*,*b*]に拡張する。

- end

(1) 積分区間[-1,1]の計算 ここで、 $\int_{1}^{1} f(x) dx$ の解き方について説明する。まず、積分

区間[-1,1]を4分割する(3分点という)。

 $\int_{-1}^{1} f(x)dx = w_1y_1 + w_2y_2 + w_3y_3 = \frac{5}{9}y_1 + \frac{8}{9}y_2 + \frac{5}{9}y_3$ 

上式を 3 分点のガウス法の公式と呼び、求積の近似式としてよく知られている。

一般的にm分点(積分区間[-1,1]をm+1分割する)の場合、積分の近似式が

$$\int_{-1}^{1} f(x)dx \doteq w_1 y_1 + w_2 y_2 + \mathbf{L} \mathbf{L} + w_m y_m$$

で表され、これを m 分点のガウス法の公式と呼ぶ。

*m* 分点のガウス法は、2*m*-1 次の多項式で近似する場合の 精度をもっているから、一般に*m*=3 または4の程度で、十 分の精度が得られる。*m*=3 と4の分点 *x*<sub>k</sub> と重み係数 *w*<sub>k</sub> が表 1 に示される。

表1. ガウス法の分点と重み係数

| т | x                               | у                                       |
|---|---------------------------------|-----------------------------------------|
| 3 | $x_1 = -\sqrt{0.6}, \ x_2 = 0,$ | $w_1 = \frac{5}{9}, w_2 = \frac{8}{9},$ |
| 5 | $x_3 = \sqrt{0.6}$              | $w_3 = \frac{5}{9}$                     |
| 4 | $x_1 = -0.861, x_2 = 0.340,$    | $w_1 = w_4 = 0.348,$                    |
| 4 | $x_3 = 0.341, x_4 = 0.861$      | $w_2 = w_3 = 0.652$                     |

例として積分  $\int_{-1}^{1} \cos \frac{p}{2} x dx$  を用いて、EXCEL によるガ

ウス法を説明する。ただし、m=4とする。 まず、4分点のガウス法の公式

$$\int_{-1}^{1} \cos \frac{p}{2} x dx \doteq w_1 y_1 + w_2 y_2 + w_3 y_3 + w_4 y_4$$

を用いる。EXCELを用いた計算手順は次のようになる。

計算手順:

- n 図12のように、セルA2:A5 に番号1~4を入力し、対応する分点のデータ(表1)をB2:B5 に入力する。
- n 関数値 y1、 y2、 y3 と y4 を算出するため、セル C2 に計算式 =COS(B2\*PI()/2) を入力し、そして C2 の内容をC3:C5にコピーする。図12のように関数値が得られる。
- n セル D2:D5 に各分点に対応する重み係数(表1)をそ れぞれ入力する。

| 4.4 |      |                                                                                                    |               |          |
|-----|------|----------------------------------------------------------------------------------------------------|---------------|----------|
|     | C2   | Image: The second second s | OS(B2*PI()/2) |          |
|     | A    | В                                                                                                    | С             | D        |
| 1   | 番号 j | 分点 <i>xi</i>                                                                                                    | <u>関数値</u> vi | 重み係数 wi  |
| 2   | 1    | -0.861136                                                                                                    | 0.216401445   | 0.347855 |
| 3   | 2    | -0.339981                                                                                                    | 0.860757219   | 0.652145 |
| 4   | 3    | 0.339981                                                                                                    | 0.860757219   | 0.652145 |
| 5   | 4    | 0.861136                                                                                                    | 0.216401445   | 0.347855 |

図12. 関数値と重み係数

セルE2にガウス法の公式

#### =C2\*D2+C3\*D3+C4\*D4+C5\*D5

を入力する。計算結果は図 13 の E2 に示されているように 1.273229683 となる。

| E2 = =C2 |      |           | 2*D2+C3*D3+0 | 04*D4+05*D5 |             |
|----------|------|-----------|--------------|-------------|-------------|
|          | A    | В         | С            | D           | E           |
| 1        | 番号 j | 分点 xī     | 関数値 yi       | 重み係数 w      | 結果          |
| 2        | 1    | -0.861136 | 0.216401445  | 0.347855    | 1.273229683 |
| 3        | 2    | -0.339981 | 0.860757219  | 0.652145    |             |
| 4        | 3    | 0.339981  | 0.860757219  | 0.652145    |             |
| 5        | 4    | 0.861136  | 0.216401445  | 0.347855    |             |

図13. 計算結果

$$\int_{-1}^{1} \cos \frac{p}{2} x dx$$
の真値は 1.273239546 となる。ガウス法で求

め得た結果は1.273229683 であり、それを真値と比べて、相 対誤差は7.7×10<sup>6</sup>となる。わずか4点の関数値の計算でか なり高い精度を得ている。この例から、ガウス法の良さが よく分かる。

(2) 積分区間 [a,b] の計算

ここでは、
$$\int_{a}^{b} f(x) dx$$
を計算するため、ガウス法の利用に  
ついて解説する。 $\int_{a}^{b} f(x) dx$ の計算を、変数変換によって積

分区間[a, b]を[-1, 1]に標準化にしてから、m分点のガウス法の公式で計算する。

変数
$$t = \frac{2}{b-a}x - \frac{b+a}{b-a}$$
とおくと、 $x=a$ のとき、 $t=-1$ と

なり、x=bのとき t=1となる。即ち、 $x = \frac{a+b}{2} + \frac{b-a}{2}t$ となる。積分の変数変換を行うと、次の式が成り立つ。

$$\int_{a}^{b} f(x)dx = \int_{-1}^{1} f(x)\frac{dx}{dt}dt = \frac{b-a}{2}\int_{-1}^{1} f\left(\frac{a+b}{2} + \frac{b-a}{2}t\right)dt$$

上式によって、任意の積分区間の積分はガウス法を用いて 計算できるようになる。

以上の計算手順をEXCEL VBAのプログラムで実現する と次のようになる。

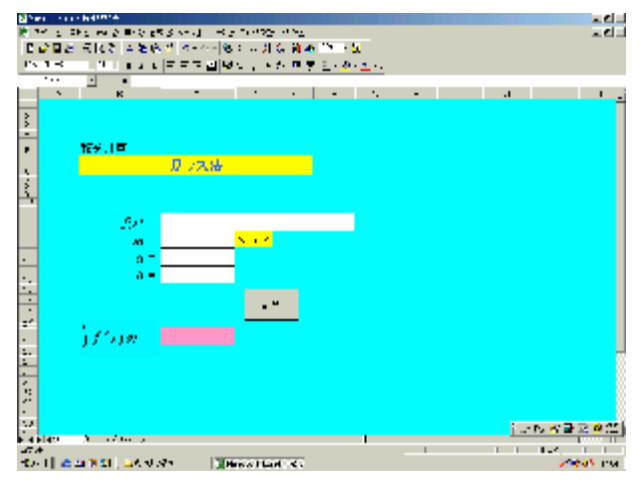

図 14. ガウス法初期画面

まず、初期画面を図 14 に示す。積分の解を求めるために 関数 f(x)、分点の数 m、積分区間 a、b をそれぞれ対応する セルに入力する。なお入力時、ルートや $\pi$ など EXCEL に用 意されている関数は通常のEXCELと同様に入力する。変数 はxを入力する。入力完了後、計算ボタンをクリックする。 すると図15に示すように下のセルに解が求まる。

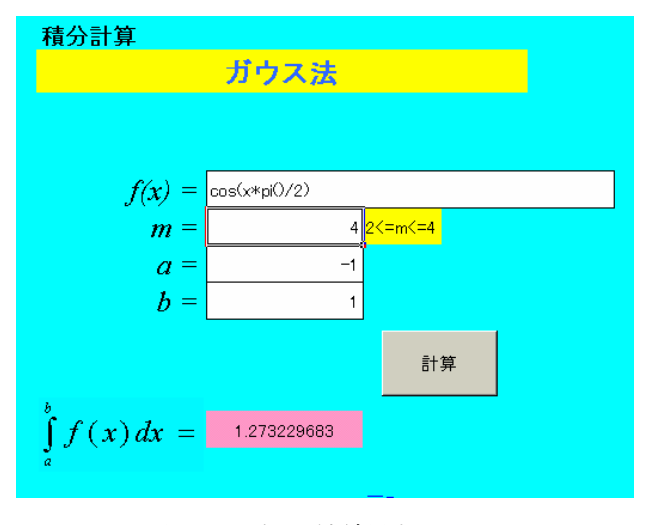

図 15. ガウス法結果表示画面

ガウス法は、m個のデータを使って、2m-1次の多項式で 近似する効果に相当する。要するに、近似する多項式の次 数が高くなることにつれて、精度が高くなる。

# 4. 常微分方程式の解法

微分方程式は、現象の変化を記述に数理科学の様々な分 野で用いられている。微分方程式の解を求めることは非常 に重要である。しかし、線形微分方程式などの一部分を除 いて、解析的にその解を求めることは非常に困難である。

微分方程式には常微分方程式(1変数)と偏微分方程式 (2変数以上)がある。本文では、1階常微分方程式の解 法だけを説明する。すなわち、扱う微分方程式は *f* =f(*x*, *y*) となり、(*x*<sub>0</sub>, *y*<sub>0</sub>)を初期値という。高階常微分方程式は、連 立1階常微分方程式に帰着できるので、1階常微分方程式 の解法を使えば、簡単に解ける。したがって、ここでは1 階常微分方程式の解法について説明する。数値計算法の微 分方程式の解法は一般解を求めるのではなく、初期値によ る特殊解の座標を求めるものである。勿論、これらの座標 に基づいて、近似法または回帰法を用いれば、特殊解の近 似曲線、また近似関数も求められる。

ここでルンゲ・クッタ(Runge-Kutta)法紹介する。この 方法は簡単なわりに精度が良く、コンピュータで常微分方 程式を解く際の標準解法として広く利用されている。

ルンゲ・クッタ解き方:

与えられた常微分方程式をf=f(x, y)とし、初期条件(x<sub>0</sub>, y<sub>0</sub>)をとし、きざみの幅をhとし、特殊解の区間を[x<sub>0</sub>, x<sub>n</sub>]とする。

(2) 特殊解の曲線の座標 $(x_{i+1}, y_{i+1})$  (*i* = 0,1,**L**,*n*)

を次のように求める。

$$x_{i+1} = x_i + h$$
$$y_{i+1} = y_i + k$$

ただし、kは次の式により定まる。

$$k = \frac{h}{6} (k_1 + 2k_2 + 2k_3 + k_4)$$
  

$$k_1 = f(x_i, y_i)$$
  

$$k_2 = f\left(x_i + \frac{h}{2}, y_i + \frac{h}{2}k_1\right)$$
  

$$k_3 = f\left(x_i + \frac{h}{2}, y_i + \frac{h}{2}k_2\right)$$
  

$$k_4 = f(x_i + h, y_i + hk_3)$$

例として、与えられた微分方程式を y'=2xy とし、初期条 件を(0, 1)とする。区間[1, 2]における特殊解の曲線の座標と 概形を EXCEL で求めてみる。ただし、きざみの幅を h=0.1 とする。

計算の手順:

- n A列:セルA2にきざみの幅hを入力し、セルA4に h/2(A2/2)を入力しておく。
- **n** B列: X軸を $x_{i+1} = x_i + h$ で分割する。B2にxの初

期値0を入力し、B3に

# "=B2+A\$2"

を入力する。B3の内容をB4~B22にコピーする。

- **n** C列: yの初期値1をセルC2に入力する。
- **n** D列: k<sub>1</sub>を計算する。セルD2に計算式 "=2\*B2\*C2"

を入力する。D2の内容をD3~D22にコピーする。

- n E列: k2を計算する。セルE2に計算式
   "=2\*(B2+A\$4)\*(C2+A\$4\*D2)"
   を入力する。 E2の内容をE3~E22にコピーする。
- n F列: k3を計算する。セルF2に計算式
   "=2\*(B2+A\$4)\*(C2+A\$4\*E2)"
  - を入力する。 F2 の内容を F3~F22 にコピーする。 G列: k4を計算する。セルG2 に計算式 "=2\*(B2+A\$2)\*(C3+A\$2\*F2)"
  - を入力する。G2の内容をG3~G22にコピーする。
- n C列に戻って、yの値を計算する。セルC3に計算式

 $(y_{i+1} = y_i + \frac{h}{6}(k_1 + 2k_2 + 2k_3 + k_4))$ 

"=C2+A\$2\*(D2+2\*E2+2\*F2+G2)/6"

を入力する。そして、C3の内容をC4~C22にコピー すると、計算結果として、特殊解の座標は(x座標はB 列のB3からB22まで、y座標はC列のC3からC22 まで)図16のように得られる。

|    | A    | В   | С        | D        | E        | F        | G         |
|----|------|-----|----------|----------|----------|----------|-----------|
| 1  | h    | xi  | yi       | kl       | k2       | k3       | k4        |
| 2  | 0.1  | 0   | 1        | 0        | 0.1      | 0.1 005  | 0.20201   |
| 3  | h/2  | 0.1 | 1.01005  | 0.20201  | 0.306045 | 0.307606 | 0.416324  |
| 4  | 0.05 | 0.2 | 1.040811 | 0.416324 | 0.530813 | 0.533676 | 0.656507  |
| 5  |      | 0.3 | 1.094174 | 0.656505 | 0.7889   | 0.793533 | 0.938822  |
| 6  |      | 0.4 | 1.173511 | 0.938809 | 1.098406 | 1.105588 | 1.28407   |
| 7  |      | 0.5 | 1.284025 | 1.284025 | 1.483049 | 1.493995 | 1.72011   |
| 8  |      | 0.6 | 1.433329 | 1.719995 | 1.975127 | 1.991711 | 2.2855    |
| 9  |      | 0.7 | 1.632315 | 2.285241 | 2.619866 | 2.644963 | 3.034898  |
| 10 |      | 0.8 | 1.896478 | 3.034366 | 3.481934 | 3.519978 | 4.047257  |
| 11 |      | 0.9 | 2.247903 | 4.046225 | 4.655406 | 4.713279 | 5.438461  |
| 12 |      | 1   | 2.71827  | 5.43654  | 6.279204 | 6.367684 | 7.381 085 |
| 13 |      | 1.1 | 3.35346  | 7.377612 | 8.561384 | 8.697518 | 10.13571  |
| 14 |      | 1.2 | 4.220646 | 10.12955 | 11.81781 | 12.02884 | 14.10118  |
| 15 |      | 1.3 | 5.419379 | 14.09039 | 16.53453 | 16.86449 | 19.89632  |
| 16 |      | 1.4 | 7.099125 | 19.87755 | 23.46971 | 23.99057 | 28.49454  |
| 17 |      | 1.5 | 9.487335 | 28.46201 | 33.82235 | 34.6532  | 41.4485   |
| 18 |      | 1.6 | 12.93503 | 41.39209 | 49.51529 | 50.85562 | 61.27001  |
| 19 |      | 1.7 | 17.99176 | 61.17199 | 73.67626 | 75.86451 | 92.08156  |
| 20 |      | 1.8 | 25.53068 | 91.91045 | 111.4669 | 115.0849 | 140.7488  |
| 21 |      | 1.9 | 36.96006 | 140.4482 | 171.5316 | 177.5929 | 218.8774  |
| 22 |      | 2   | 54.58631 | 218.3452 | 268.5646 | 278.8596 | 346.3835  |

図16. ルンゲ・クッタ法

以上の計算手順を EXCEL VBA のプログラムで実現する と次のようになる。

まず、ルンゲ・クッタ法の初期画面を図17に示す。ここで、特殊解の座標を出すために微分方程式y、刻みの幅h、区間[ $x_0, x_n$ ]、初期値 ( $x_0, y_0$ )をそれぞれ対応したセルに入力する。変数はx, yを入力する。入力終了後計算ボタンをクリックすると図18に示すようにx座標、y座標、それに対応したグラフが表示される。

このように、ルンゲ・クッタ法を用いて、1階常微分方 程式の特殊解が簡単に求められる。しかも、精度が良い。 きざみの幅と求める区間を変えることによって、いろいろ な目的に応じて活用できる。

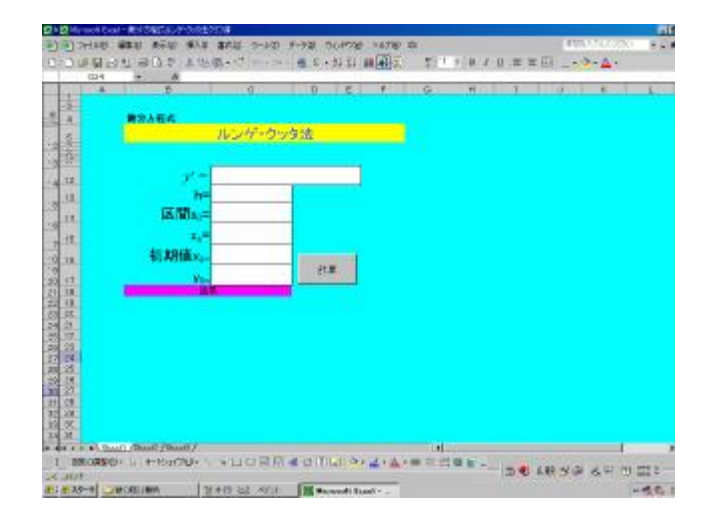

図 17. ルンゲ・クッタ法初期画面

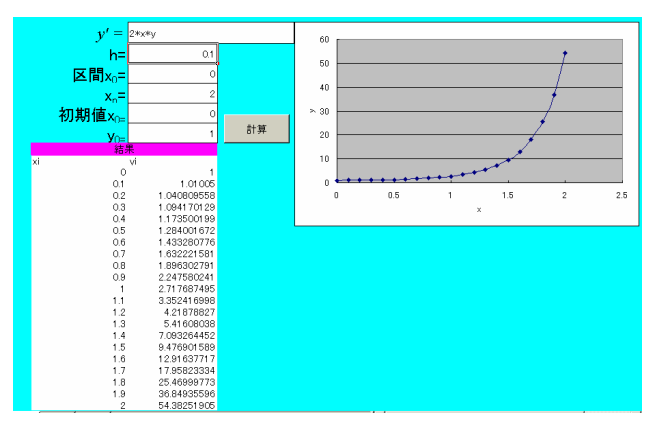

図18. ルンゲ・クッタ法結果表示画面

最後にルンゲ・クッタ法の精度を考えよう。先の例にお いて、y'=2xyの解析的な特殊解は $y=e^{x^2}$ である。図 19 に区間[1,2]におけるその解析解とルンゲ・クッタ法で得 た近似解との比較結果が示されている。左側はルンゲ・ク ッタ法による結果で、右側は解析解の結果である。ルンゲ・ クッタ法の精度の良いことが良く分かる。

| xi  | yi         | EXP(x*x)   | 誤差        |
|-----|------------|------------|-----------|
| 0   | 1          | 1          | 0         |
| 0.1 | 1.01005017 | 1.01005017 | 4.18E-10  |
| 0.2 | 1.04081077 | 1.04081077 | 4.42E-09  |
| 0.3 | 1.09417427 | 1.09417428 | 1.82E-08  |
| 0.4 | 1.17351081 | 1.17351087 | 5.74E-08  |
| 0.5 | 1.28402526 | 1.28402542 | 1.61 E-07 |
| 0.6 | 1.43332899 | 1.43332941 | 4.20E-07  |
| 0.7 | 1.63231519 | 1.63231622 | 1.03E-06  |
| 0.8 | 1.89647847 | 1.89648088 | 2.41 E-06 |
| 0.9 | 2.24790259 | 2.24790799 | 5.4E-06   |
| 1   | 2.71827018 | 2.71828183 | 1.17E-05  |
| 1.1 | 3.35349019 | 3.35348465 | 2.45E-05  |
| 1.2 | 4.22064559 | 4.22069582 | 5.02E-05  |
| 1.3 | 5.41937928 | 5.41948071 | 0.0001.01 |
| 1.4 | 7.09912473 | 7.09932707 | 0.000202  |
| 1.5 | 9.48733548 | 9.48773584 | 0.0004    |
| 1.6 | 12.9350291 | 12.9358173 | 0.000788  |
| 1.7 | 17.9917611 | 17.9933096 | 0.001548  |
| 1.8 | 25.5306794 | 25.5337217 | 0.003042  |
| 1.9 | 36.9600624 | 36.9660528 | 0.0599    |
| 2   | 54.5863087 | 54.59815   | 0.011841  |

図 19. ルンゲ・クッタ法の精度分析

これまでに説明した微分方程式の数値解法は、全て1階 微分方程式だけを対象としている。実際には2階以上(高 階という)の微分方程式が多く現れている。そこで、これ までに学んできた1階微分方程式の数値解法を高階微分方 程式へ適用する方法を考えよう。これに関する EXCEL VBA の応用を研究しており、本稿を締切りまでに完全に完 成していない。

# 5. むすび

本文は、基本的な数値計算法に関する実用的で、かつ技 術的な基礎知識を提供している。プログラミング言語を使 わずに EXCEL 上でほとんどマウスだけで数値計算問題を 解決できることを示した。勿論、数値計算に関する全部の 問題を網羅することはできないが、ヒントとして新しい方 法を提供した。EXCEL を用いて解けない数値計算の問題は ほとんどないと言っても過言ではない。

## 参考文献

- [1] 趙華安: Excel による数値計算法, 共立出版(2000)
- [2] システムサイエンス研究所: Excel2002 VBA 基本例題 350,技術評論社(2001)
- [3] 田中亭: Excel VBA 完全制覇パーフェクト, 翔泳社 (2003)
- [4] 池谷京子: 図解 Excel 2002 VBA 編, 毎日コミュニケーションズ(2002)